# Comment se connecter au réseau eduroam sur Mac ?

L'Université met à disposition plusieurs réseaux Wifi. Le réseau eduroam est une connexion permanente. Elle requiert un paramétrage spécifique mais permet ensuite une connexion automatique au réseau dès qu'il est disponible. Pour vous y connecter, veuillez suivre les étapes suivantes.

#### Étape 1

En utilisant un autre réseau wifi ou en faisant un partage de connexion depuis votre téléphone, utilisez SAFARI pour télécharger le fichier de configuration via le lien suivant : https://cat.eduroam.org. Cliquez sur « Cliquer ici pour télécharger votre installateur eduroam® ».

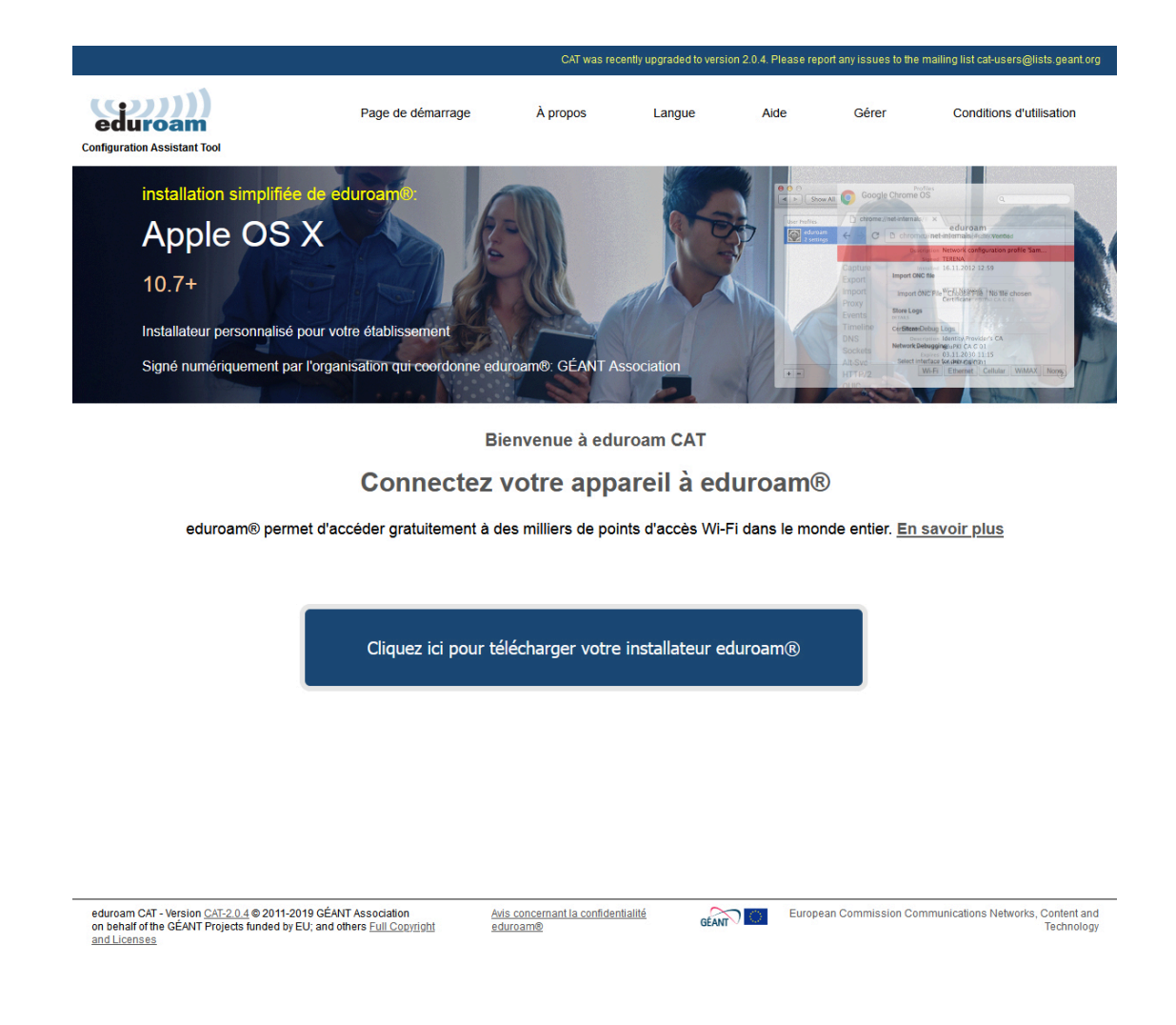

## Étape 2

Une page vous demandant de choisir votre établissement s'affiche. Dans la barre de recherche, tapez **"Angers".** 

Puis sélectionnez "Université d'Angers".

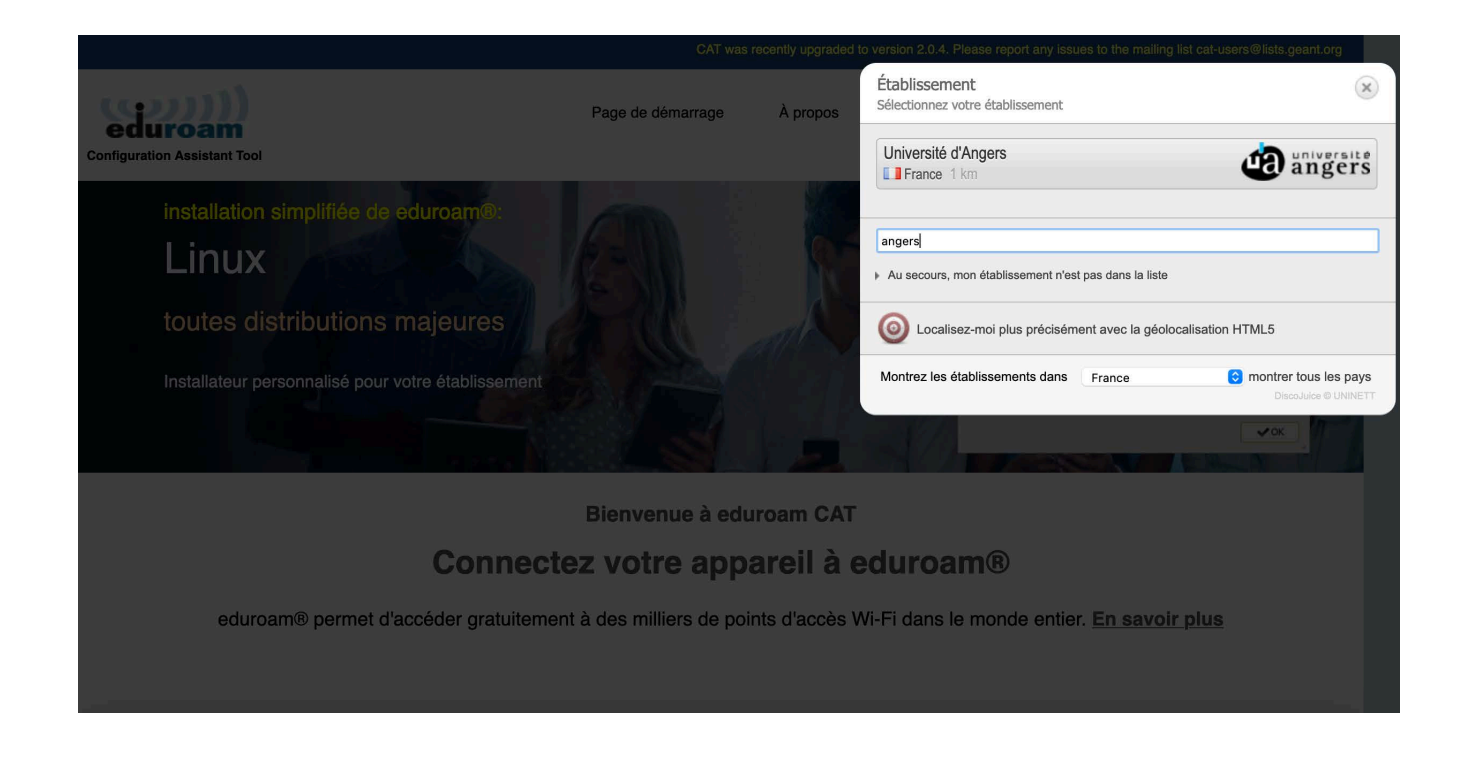

# Étape 3

Cliquer ensuite sur « **Télécharger votre installateur eduroam – Apple …** ». NB : le nom indiqué à la suite de "Apple " peut varier en fonction de la version de macOS installée sur votre ordinateur.

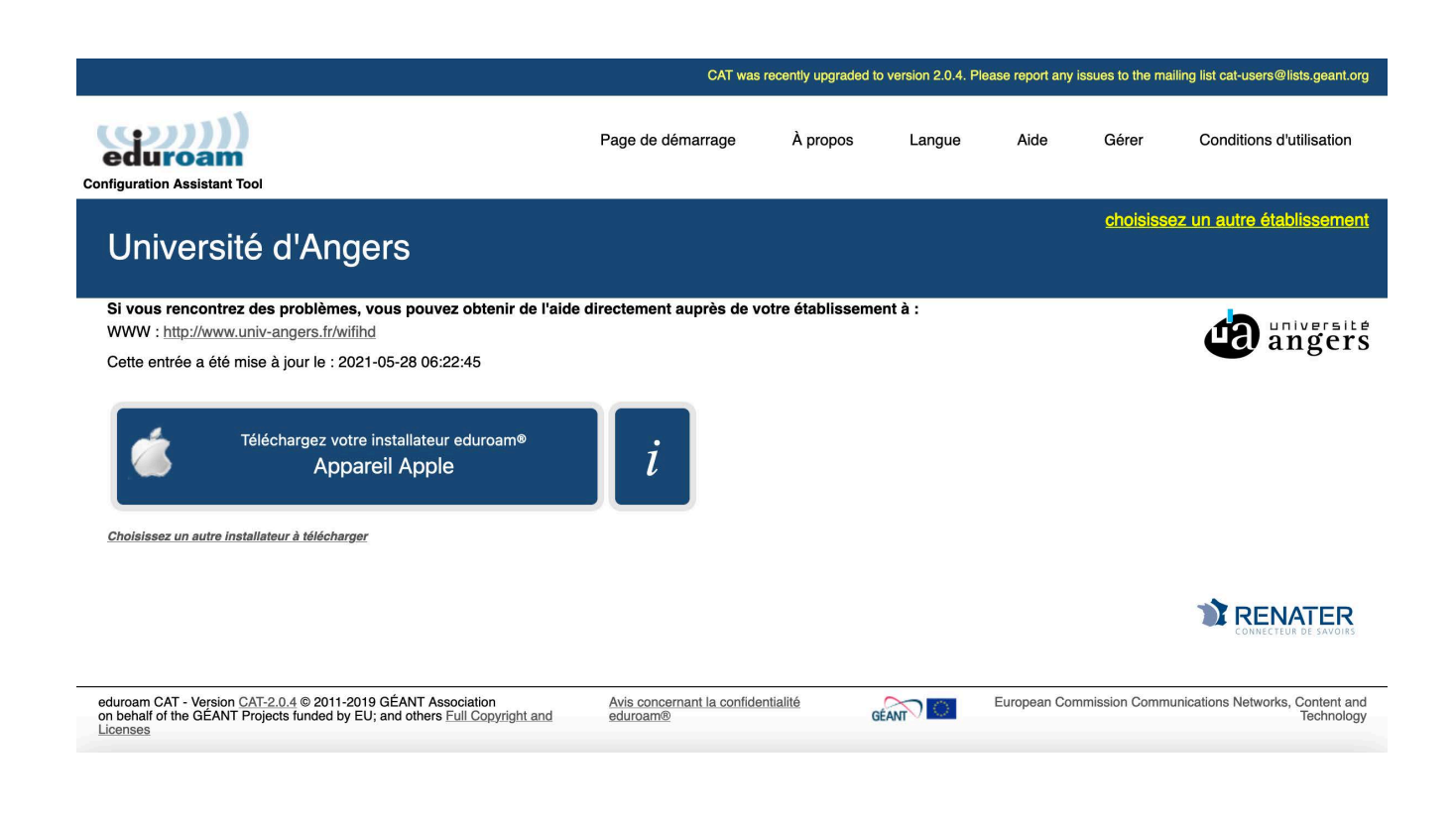

#### Étape 4

Une page indiquant que le téléchargement a commencé s'affiche. Une fois le téléchargement effectué, cliquez sur le **fichier téléchargé**. Une fenêtre pop-up vous invite à aller dans les préférences système pour continuer l'installation.

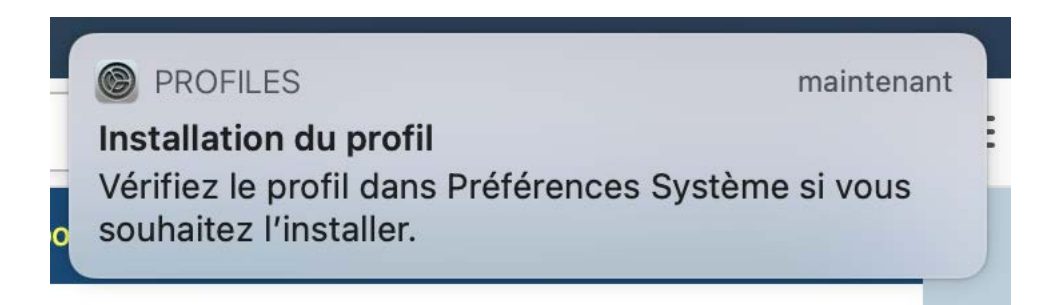

Dans les profils, nous trouvons maintenant eduroam, cliquez sur « Installer ...».

| • < > F                | Profils                                          | Q Rechercher                                                        |
|------------------------|--------------------------------------------------|---------------------------------------------------------------------|
| éléchargés             | eduroam®                                         |                                                                     |
| eduroam®<br>2 réglages | Université d'Angers Vérifié                      | Ignorer Installer                                                   |
|                        | Description Profil de config<br>'Université d'Ai | uration réseau 'Profil sans nom' de<br>ngers' - fourni par eduroam® |
|                        | Signé GÉANT Associa                              | ation                                                               |
|                        | Reçu 9 sept. 2021 à                              | 08:58                                                               |
|                        | Réglages <b>Certificat</b><br>AAA Certificate S  | ervices                                                             |
|                        | Réseau Wi-Fi<br>eduroam                          |                                                                     |
|                        | DÉTAILS                                          |                                                                     |
| Certificat             |                                                  |                                                                     |
|                        | Description Fournisseur d'I                      | dentité AC # 1 (Racine)                                             |
|                        | Certificat AAA Certificate                       | Services                                                            |
|                        | Expiration 1 janv. 2029 à 0                      | 00:59                                                               |
|                        | Émottour AAA Certificate                         | Services                                                            |

## Étape 5

Il vous est maintenant demandé de renseigner votre **nom d'utilisateur**.

Votre nom d'utilisateur se construit de la manière suivante : identifiant. Votre identifiant est votre identifiant universitaire habituel. Par exemple, pour un étudiant fictif prénommé Jean Dupont dont l'identifiant serait jdupont001, le nom d'utilisateur pour le réseau eduroam serait : jdupont001.

Renseignez également votre **mot de passe**. Votre mot de passe est le même que celui que vous utilisez pour vous connecter aux outils numériques de l'université (Zimbra,Ent, etc.).

#### Étape 6

Une fenêtre pop-up vous demande d'utiliser votre **mot de passe** ou Touch ID (selon l'ordinateur) pour autoriser les modifications. Vous pouvez donc soit valider les modifications à l'aide de Touch ID ou bien indiquer votre mot de passe et cliquer sur **"OK"**.

#### Étape 7

La page du profil eduroam indique maintenant que le profil est installé.

|                        |                                                   | C Recileichei                                                       |
|------------------------|---------------------------------------------------|---------------------------------------------------------------------|
| lisateur               |                                                   |                                                                     |
| eduroam®<br>2 réglages | Université d'Angers Vérifié                       |                                                                     |
|                        | Description Profil de configu<br>'Université d'An | uration réseau 'Profil sans nom' de<br>Igers' - fourni par eduroam® |
|                        | Signé GÉANT Associa                               | tion                                                                |
|                        | Installé 17 juin 2021 à 0                         | 9:55                                                                |
|                        | Réglages <b>Certificat</b><br>AAA Certificate Se  | ervices                                                             |
|                        | Réseau Wi-Fi<br>eduroam                           |                                                                     |
|                        | DÉTAILS                                           |                                                                     |
|                        | Certificat                                        |                                                                     |
|                        | Description Fournisseur d'Id                      | dentité AC # 1 (Racine)                                             |
|                        | Certificat AAA Certificate                        | Services                                                            |
|                        | Expiration 1 janv. 2029 à 0                       | 0:59                                                                |
| -                      | Émottour ΔΔΔ Cortificato                          | Services                                                            |

Vous êtes maintenant connecté au réseau eduroam. Cette connexion se fera automatiquement lorsque le réseau sera disponible.